# **J. Sterling Morton Online Registration**

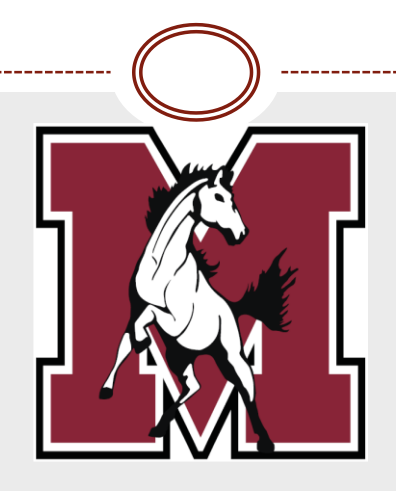

## 2021-2022

# Long Registration Lines are OVER!

- Guardians complete Online Registration through Family Access
- Online Registration must be completed for all returning students and incoming Freshman.
- Family and emergency contact information can be updated with the most current information
- Complete required forms such as:
  - Race and Ethnicity
  - School-parent compact
  - Acknowledgement forms
  - AUP agreement

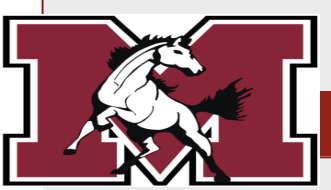

# Let's Get Started!

Family Access SAMPLE STUDENT Home Online J.S. Morton High School Registration 2021-2022 SAMPLE you experienced mal to you? 2021-2022 **Online Forms** View History | View Unread Denials Calendar shormess or pream or uniculty breathing Fatique Gradebook Muscle or body aches

Log into Skyward from the District homepage with your username and password.

https://skyweb1.jsmorton.org/

This is the Family Access Home Page.

There are 2 steps to get to Online Registration:

- A. Along the left, click the tab labeled Online Registration.
- B. In the popup, select the students name. If more than one student appears, registration must be completed individually for each student.

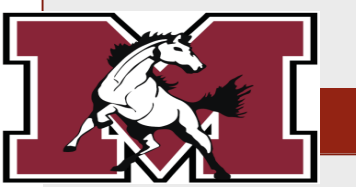

On the right side of the page, you can see that there are several steps to complete for Online Registration. You may not see 10 steps (as pictured below) as the number of steps is dependent on the student's grade level.

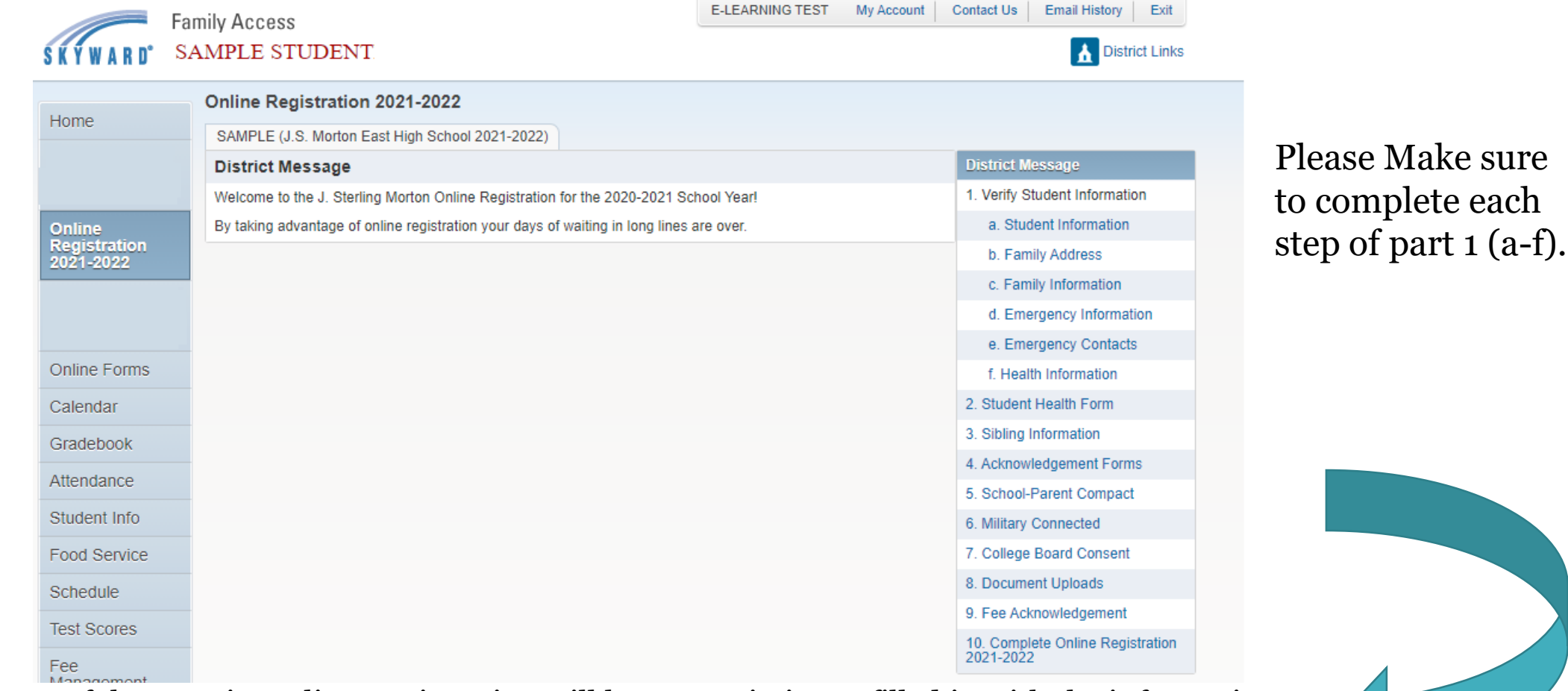

The center of the page in Online Registration will have certain items filled in with the information currently in the student record. You may change/update some of the fields like Phone Number and Home Email address. Throughout the process, an asterisk (\*) means that this is a *required* field

Student Demographic steps <u>require</u> ALL Parents/Guardians to verify information. Updating this information, will allow us to have the most current information in case of an emergency.

> Fee acknowledgement is a message notifying you of future fees. Payment is NOT needed at this time.

Review and submit online registration

### District Message

- 1. Verify Student Information
  - a. Student Information
  - b. Family Address
  - c. Family Information
  - d. Emergency Information
  - e. Emergency Contacts
  - f. Health Information
- 2. Student Health Form
- 3. Sibling Information
- 4. Acknowledgement Forms
- 5. School-Parent Compact
- 6. Military Connected
- 7. College Board Consent
- 8. Document Uploads
- 9. Fee Acknowledgement

10. Complete Online Registration 2021-2022

The next steps, if applicable, will require the signing and dating of various forms (All except Military Connected are required)

### District Message

- 1. Verify Student Information
  - a. Student Information
  - b. Family Address
  - c. Family Information
  - d. Emergency Information
  - e. Emergency Contacts
  - f. Health Information
- 2. Student Health Form
- 3. Sibling Information
- 4. Acknowledgement Forms
- 5. School-Parent Compact
- 6. Military Connected
- 7. College Board Consent
- 8. Document Uploads
- 9. Fee Acknowledgement

10. Complete Online Registration 2021-2022

# **Step-by-Step Descriptions**

Below is a brief description of the information to be provided in each of the Online Registration steps. Not all of these forms will appear for every student as the forms are dependent on the students grade level.

- (1)<u>Student Demographic Forms (1a 1f)</u> Provide the District with important information about your student and your family as well as advising Morton personnel if there are any critical alerts or health issues involving your child. Parent/Guardian names, addresses and contact phone numbers are required in case of emergency.
- (2)<u>Student Health Form</u> This Form is required in order to maintain record of any special medical conditions your child may have, as well as emergency contacts in the event of a medical emergency.
- (3)<u>Sibling Information</u> List any siblings for the student that attend/will attend a Morton School District campus.
- (4)<u>Acknowledgement Forms</u> Acknowledgement that parents and students agree to: code of conduct, acceptable computer use, and authorization to release photos.
- (5)<u>School-Parent compact</u> Outlines how the parents, school staff, students will share the responsibility for improved student academic achievement.
- (6)<u>Military Connected</u> This is an optional form. This form informs the district if a legal guardian is a member of the Armed Forces or National Guard on full-time training duty, annual training duty, or on active military service.
- (7)College Board Consent provides authorization for the college board to collect student survey results.
- (8)<u>Document Upload</u> Upload any attachments required by the district such as birth certificate and immunization records.
- (9) Fee Acknowledgement Provides information on fees that will be charged for the next school year.

(10)<u>Complete J. S. Morton Online Registration</u> - By ensuring all steps have been completed and selecting the Complete button.

## 1a. Student Information

Undo

## Step 1a. Verify Student Information: Student Information (Required)

This area will allow guardians to verify student demographic, information pertaining to student name, home address, and primary phone numbers.

For emergency or discipline purposes, when parent or guardian is unable to be reached, the emergency contact you provide will be contacted. Please identify if you give permission for up to three emergency contacts to pick up your student by selecting YES or NO. Advise if able to pick up student. Any other request should be added in the comments area.

| General Inform | nation           |                      |              |         |   |
|----------------|------------------|----------------------|--------------|---------|---|
| * First:       |                  |                      | Middle:      |         |   |
| *Last:         |                  |                      | Suffix:      |         |   |
| Birthday:      |                  |                      | Gender:      | •       |   |
| Other Name:    |                  |                      | ]            |         |   |
| Language:      |                  |                      | Race:        |         |   |
| Home Phone:    |                  | Ext:                 |              |         |   |
| •              |                  | Ext:                 |              |         |   |
| School Email:  |                  |                      | Home Email:  |         |   |
| Birth County:  |                  |                      |              |         |   |
| Birth State:   |                  |                      |              | •       |   |
| Birth Country: |                  |                      |              |         |   |
| Allow Publica  | tion of Student' | s Name for: <b>?</b> | ]            |         |   |
| Military:      | •                | Hiç                  | gher Ed: 🗾 🔻 | Public: | • |
| District:      | Ŧ                |                      | Media:       |         |   |

Step 1a. Student Information: Will be verifying student's information such as:

- First/Last name
- Language and Native Language (Verify only) *if language is incorrect a new Home Language Form must be filled out.*
- Home Phone Number
- Home Email Address
- Birth State/Country

Some of these fields may be prepopulated. If the fields are correct, do not edit the information. If the fields are incorrect, please only edit the incorrect fields and then hit submit.

All fields that have an asterisk (\*) must be filled out in order to continue.

# 1b. Family Address & 1c. Student Information

Step 1b. Family Address: Will be verifying

student's address.

Undo

## Step 1b. Verify Student Information: Family Address (Required)

This area will allow guardians to verify student demographic, information pertaining to student name, home address, and primary phone numbers.

| Address Preview Address         Street Number:       Street Dir:         SUD:           #:       P.O. Box:         Address 2:           Zip Code:       Plus 4:       City/State: | All fields that have an asterisk (*) must be filled out in order to continue.                                                                                                    |
|----------------------------------------------------------------------------------------------------|----------------------------------------------------------------------------------------------------|
| Complete Step 1b Only                                                                                                    | MUST be a LEGAL Guardian                                                                                                    |
| Step 1c. Family Information: this will allow parents to verify their information.                                                                                                 | Step 1c. Verify Studen (Required)       Information: Family Information       Undo         This area will allow guardian address, and primary phone unbers.       0 verify student demographic, information pertaining to student name, home unbers.       Undo |
| All fields that have a asterisk (*) must be filled out in order to continue.                                                                                                    | Guardian Number: 1 Name: GUARDIAN NAME Custodial Relationship: Home Email:                                                                                                    |
|                                                                                                    | Complete Step 1c Only                                                                                                    |

# 1d. Emergency Information

Undo

## Step 1d. Verify Student Information: Emergency Information (Required)

This area will allow guardians to verify student demographic, information pertaining to student name, home address, and primary phone numbers.

| Critical Alert Information |               | Last Name, First |
|----------------------------|---------------|------------------|
|                            | Physician:    |                  |
|                            | Dentist:      |                  |
|                            | Hospital:     |                  |
|                            | Insurance:    |                  |
|                            | Policy:       |                  |
|                            |               |                  |
| Comple                     | te Step 1d On | y                |

Step 1d. Critical Alert/Information:

view all information for accuracy.

- Critical Alert Information
- name of:
  - Physician
  - Dentist
  - Hospital
  - Insurance
  - and Policy

## **1e. Emergency Contacts**

#### Step 1e. Verify Student Information: Emergency Contacts Undo (Required) This area will allow guardians to verify student demographic, information pertaining to student name, home address, and primary phone numbers. For emergency or discipline purposes, when parent or guardian is unable to be reached, the emergency contact you provide will be contacted. Please identify if you give permission for up to three emergency contacts to pick up your student by selecting YES or NO. Advise if able to pick up student. Any other request should be added in the comments area Add Emergency Contact Delete this Emergency Contact Contact Number: Primary Phone: Ext: First v Ext: Middle Ext: v Last Pick Up: Yes • Relationship: Comment: Sister is over the age of 21 and is allowed to pick up student in case of disciplinary or emergency purposes. Complete Step 1e Only

Step 1e. Emergency Contacts: Will be verifying or adding an emergency contacts.

An emergency contact cannot be a Parent or Guardian.

Please provide additional individual that can be contacted in case the Parent or Guardian is not available during an emergency or disciplinary purposes.

You may add up to 3 emergency contacts.

|                                                                                                    |                               | Vie                  | w Full Screen                  |
|----------------------------------------------------------------------------------------------------|-------------------------------|----------------------|--------------------------------|
|                                                                                                    |                               |                      | Add                            |
| here are no records to display; check your filter set                                                               | tings.                        |                      | Edit Delete                    |
| J. Sterli                                                                                                    | ing Morton Hig                | h School Distr       | ict 201                        |
|                                                                                                    | <u>Student Health I</u>       | <u>Record Update</u> |                                |
| Student Name: STUDENT SAMPLE                                                                                        | ID #: 991000                  | Birth Dat            | te: 08/15/2006                 |
| Home Address:                                                                                                    |                               | Select Yes or        | r No for each health condition |
|                                                                                                    |                               | Enter any sp         | pecial comments for the healt  |
|                                                                                                    | 1                             | condition.           |                                |
| MEDICATIONS: (List all prescribed or                                                                                | taken on a regular basis)     |                      |                                |
| HEALTH CONDITIONS                                                                                                   |                               | YES/NO               | COMMENT                        |
| ASTHMA                                                                                                    |                               | T                    |                                |
| BIRTH DEFECTS                                                                                                    |                               | T                    |                                |
| DEVELOPMENTAL DELAY                                                                                                 |                               | T                    |                                |
| TB (Disease or positive skin test)                                                                                  |                               | T                    |                                |
| DIABETES                                                                                                    |                               | T                    |                                |
| SEIZURES                                                                                                    |                               | •                    |                                |
| HEART PROBLEMS (Murmur/ High Blood Pres                                                                             | sure/ Other)                  | •                    |                                |
| ADHD                                                                                                    |                               | •                    |                                |
| VISION PROBLEMS (Glasses or contacts)                                                                               |                               | T                    |                                |
| EAR/ HEARING PROBLEMS                                                                                               |                               | T                    |                                |
|                                                                                                    |                               |                      |                                |
| BONE/ JOINT PROBLEMS / SCOLIOSIS                                                                                    | I                             | •                    |                                |
| BONE/ JOINT PROBLEMS / SCOLIOSIS<br>SURGERIES (List when surgery was done and w                                     | /hat for)                     | <b>T</b>             |                                |
| BONE/ JOINT PROBLEMS / SCOLIOSIS<br>SURGERIES (List when surgery was done and w<br>ANY OTHER MEDICAL OR EMOTIONAL C | vhat for)<br>CONCERNS (Please |                      |                                |

## **Step 2: Student Health Form**

1. Click on "Add" to add a new health form.

2.Enter any medical conditions and/or comments for the student.3. Sign and Date the form

| <u>Guardian 1</u>                                                                                            |                                                                                                    |                                                                                                    | <u>Guardian 2</u>                                                                                                    |                                                                                                    |                                                                                                    |
|----------------------------------------------------------------------------------------------------|----------------------------------------------------------------------------------------------------|----------------------------------------------------------------------------------------------------|----------------------------------------------------------------------------------------------------|----------------------------------------------------------------------------------------------------|----------------------------------------------------------------------------------------------------|
| Name:                                                                                                    | PARENT OLRTEST                                                                                                    |                                                                                                    | Name:                                                                                                    |                                                                                                    |                                                                                                    |
| Home Phone:                                                                                                  | (708) 888-8888                                                                                                    |                                                                                                    | Home Phone:                                                                                                    | (708) 888-8888                                                                                                    |                                                                                                    |
| Work Phone:                                                                                                  |                                                                                                    |                                                                                                    | Work Phone:                                                                                                    |                                                                                                    |                                                                                                    |
| Cellular Phone                                                                                               | :                                                                                                    |                                                                                                    | Cellular Phone                                                                                                    | :                                                                                                    |                                                                                                    |
|                                                                                                    | IN THE EVE                                                                                                    | NT WE ARE UNABLE 1<br>PLEASE LIST (3)                                                                                                    | O REACH EIT<br>EMERGENCY                                                                                                    | HER PARENT OR<br>CONTACTS                                                                                                    | R GUARDIAN                                                                                                    |
| Name:                                                                                                    |                                                                                                    | Relationship:                                                                                                    |                                                                                                    | Phone:                                                                                                    |                                                                                                    |
| Name:                                                                                                    |                                                                                                    | Relationship:                                                                                                    |                                                                                                    | Phone:                                                                                                    |                                                                                                    |
| Name:                                                                                                    |                                                                                                    | Relationship:                                                                                                    |                                                                                                    | Phone:                                                                                                    |                                                                                                    |
| in the event the<br>whether during<br>responsibility<br>In the event the<br>medical record<br>Vision and hea | at my child has a medic<br>g the school day or othe<br>for any fees incurred in<br>at my son/daughter tran<br>ds to the new school or t<br>aring screening will be d | al emergency at any time on the<br>rwise, I authorize emergency is<br>the administration of such mea-<br>sfers to another school, I authorize<br>to a college following graduation<br>lone as mandated, for Special | he school premises,<br>neasures necessary<br>dical treatment.<br>orize <b>J Sterling Mo</b><br>on. The authorization<br>Education students, | in a school vehicle, or<br>to protect my child's he<br>orton School District 2<br>on is valid for one year.<br>transfer students and to | at a school sponsored activity,<br>ealth and welfare. I will assume the<br>101 to forward a copy of my child's<br>eacher referrals. |
| [ authorize the<br>health with ap<br>Medicaid ID 1                                                           | Health Service Offices<br>propriate personnel thro<br>Number:                                                                                                    | of J Sterlin Morton School<br>ughout the extrict                                                                                                    | l District 201 to sh                                                                                                    | are pertinenet medcal ir                                                                                                    | nformation regarding my child's                                                                                                    |
|                                                                                                    |                                                                                                    |                                                                                                    |                                                                                                    |                                                                                                    |                                                                                                    |

## **Step 3: Sibling Information**

#### SAMPLE STUDENT

student ID#: 991003

For the student above, please enter the name and ID number for any siblings that attend the J Sterling Morton District. This information will be used to link together students and families within the Skyward system. If the student does not have any siblings that attend the Morton school district, leave the fields blank and continue to the next step.

Por favor ingrese el nombre y el número de identificación de cualquier hermano que asista al Distrito J Sterling Morton. Esta información se utilizará para vincular a estudiantes y familias dentro del sistema Skyward. Si el estudiante no tiene hermanos que asistan al distrito escolar de Morton, deje los campos en blanco y continúe con el siguiente paso.

| Sibling Name/Nombre del Hermano(a) | ID# / Número dentificación |
|------------------------------------|----------------------------|
|                                    |                            |
|                                    |                            |
|                                    |                            |
|                                    |                            |
|                                    |                            |

\*The ID # will be a 6 digit number for each student \*El número de identificación será un número de 6 dígitos para cada estudiante. If the student has any siblings that attend the J. Sterling Morton District (including other campuses if applicable), please list the sibling's name and the sibling's ID#.

This information will be used to properly link the students to the same family. Each linked student's information can then be accessed from the same parent/guardian's skyward account.

If the student listed does not have any siblings, simply leave the form blank and continue to the next step.

## **Step 4: Acknowledgement Forms**

### Select the add button to authorize parent authorization forms for 2020-21 school year

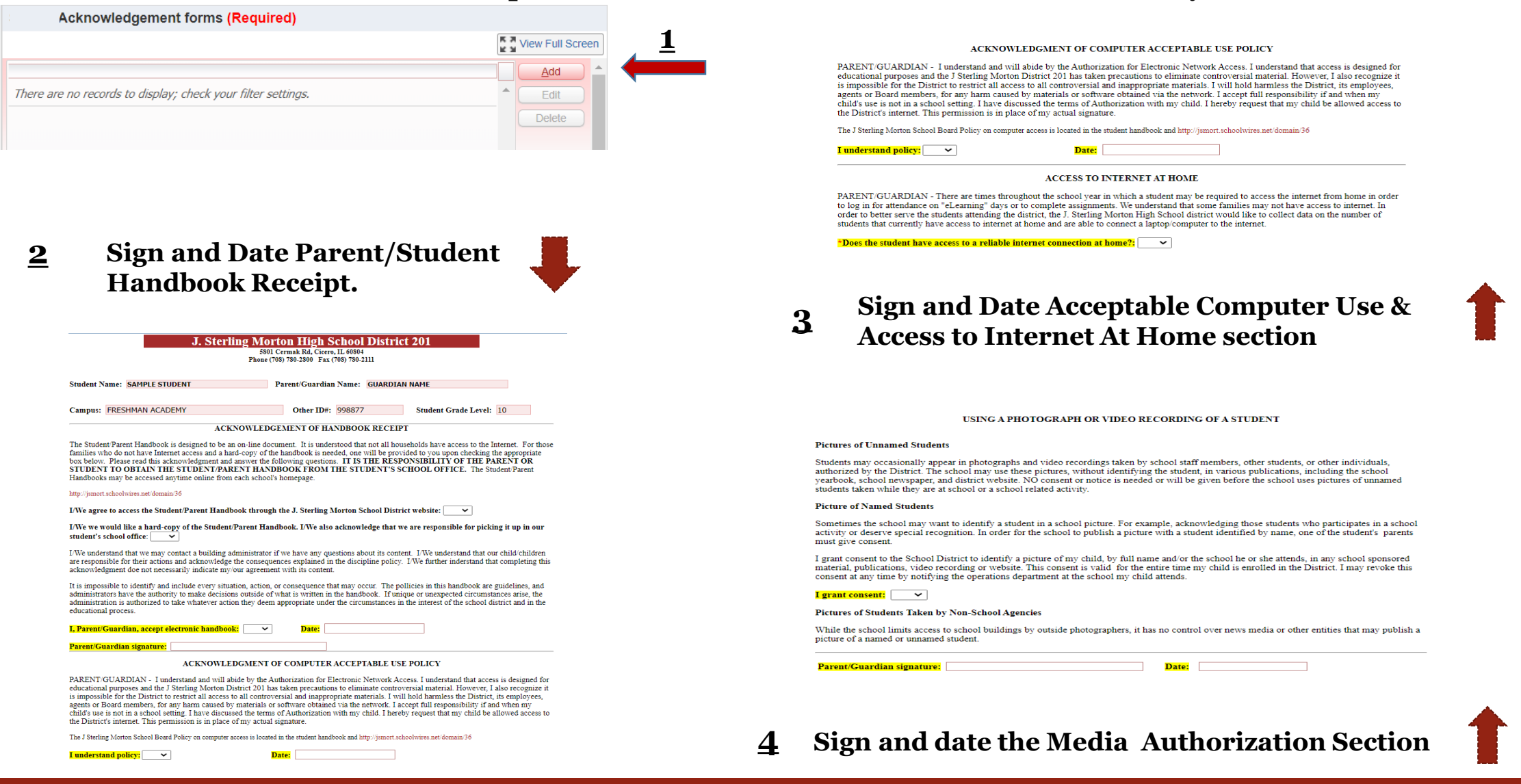

## **Step 5: School-Parent Compact Form** Please read, sign, and date the school-parent compact form.

| School-Parent Compact (Required)                             |     |   |      |
|--------------------------------------------------------------|-----|---|------|
|                                                              | K M | X | Viev |
|                                                              |     |   |      |
| There are no records to display; check your filter settings. | -   | - |      |
|                                                              |     |   |      |
|                                                              |     |   |      |
|                                                              |     |   |      |

#### J. Sterling Morton High School District 201

MORTON HIGH SCHOOL SCHOOL-PARENT COMPACT 2021-2022 SCHOOL YEAR

Morton High Schools and the parents of the students participating in activities, services, and programs funded by Title I - Every Student Succeeds Act (ESSA) agree that this compact outlines how the parents, the entire school staff, and the students will share the responsibility for improved student academic achievement and the means by which the school and parents will build and develop a partnership that will help children achieve the State's high standards

This School-Parent Compact is in effect during the 2021-2022 school year.

#### Morton High School will:

1. Provide high-quality curriculum and instruction in a supportive and effective learning environment that enables the participating children to meet the State's student academic achievement standards as follows:

- · The curriculum is relevant to students and the community; is challenging, integrated, comprehensive; and provides opportunities to develop the skills and knowledge for employability and/or higher education.
- Instruction is student centered, using multiple and experiential learning strategies and extends beyond the classroom.
- · Students and parents will maintain technology equipment provided by the District.
- Hold parent-teacher conferences during which this compact was discussed as it relates to the individual child's achievement. 2.
  - · Parent Teacher Conferences will be held on October 2021
- 3. Provide parents with end of semester report cards.
  - · Parents will utilize their skyward login information throughout the school year to monitor a child's progress during the school year
  - Please select the language you would like to receive your student's report card: English 🗸
- 4. Provide parents reasonable access to staff.
  - The Morton Faculty is available for consultation via email and phone during the school day and is available from 8:00am 8:40am or after school by appointment from 3:10pm - 3:30pm. Parents are encourage to contact a child's teacher at any time to make an appointment to meet with them in person.
- 5. Provide parents opportunities to volunteer and participate in their child's class and to observe classroom activities.
  - . The Parent Liaison coordinator and Assistant Principal of Instruction may be contacted to facilitate any request to volunteer or to participate in a child's class or with any other school activity.

Student Name: SAMPLE

Electronic Signature of Guardian

Student ID: 991003

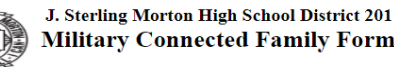

#### INSTRUCTIONS

This form is to be filled per household

Is a Legal Guardian member of the Armed Forces or National Guard on full-time training duty, annual training duty, or on active military service?

- Yes If yes, complete and return one form for each school-aged child in your household No If no, return one form for each school-aged child in your household. Skip Student and Family Information.

#### STUDENT INFORMATION

List all student in house hold that attend Morton District 201

| First Name     | Student Morton ID |        | Morton School Attended |                              |  |
|----------------|-------------------|--------|------------------------|------------------------------|--|
| SAMPLE STUDENT |                   | 998877 |                        | J.S. Morton West High School |  |
|                |                   |        |                        |                              |  |
|                |                   |        | ]                      |                              |  |
|                |                   |        | ]                      |                              |  |
|                |                   |        |                        |                              |  |
|                |                   |        | ]                      |                              |  |

FAMILY INFORMATION

Add Edit

> List immediate Legal Guardians members who are connected to the U.S. military. Legal Guardian may be described as a person who has the legal authority to care property and personal interest of child.

|    | Relationship to Student | Date Enlisted | Branch  | Status |
|----|-------------------------|---------------|---------|--------|
| 1. |                         |               | <b></b> | ▼      |
| 2. |                         |               | <b></b> | •      |
| 3. |                         |               |         | ▼      |

## **Step 6: Military Connected Form**

This form is *optional*. If a legal guardian is an active member of the armed forces, please enter any applicable information.

Please select that language you would like to receive your students report card in.

### Step 7: College Board Consent

#### **College Board Participation in College Planning Consent Form**

The purpose of this form is to explain the information your student will be required to provide and the options available to your student related to their free SAT score sends, Student Search Service (a), and the student questionnaire.

Students will be required to provide College Board, the provider of the SAT Suite of Assessments, their first and last name, school name and school code, date of birth, grade level, gender and, for some states and districts, student identification number. This information is the minimum needed for scoring and reporting test results.

| College Board only shares student data with<br>eligible colleges, universities, scholarships, and<br>educational opportunity programs that have signed<br>an agreement to only communicate with students<br>for the purposes listed above. These entities most<br>often connect with students based on expected<br>graduation date, cumulative grade point average<br>(GPA), score range, and intended college major. |
|----------------------------------------------------------------------------------------------------|
| STUDENT QUESTIONNAIRE                                                                                                    |
| As a parent, you can give consent for your student<br>to participate in the student questionnaire. The<br>information from these questions will be added to<br>their College Board student record.                                                                                                    |
| Your child's responses to the optional<br>questionnaire:                                                                                                    |
| Provide data used by College Board for research<br>and planning to improve tests and services                                                                                                    |
| <ul> <li>Help match students with colleges, universities,<br/>scholarships, and educational opportunity<br/>programs</li> </ul>                                                                                                    |
|                                                                                                    |

Please sign and date the College Board Consent Form.

This form gives consent for the College Board to administer and collect a student survey for research and planning to improve test services.

If You do not wish to give consent, please change the "Yes" option to "No" before submitting the form.

I give consent for my child to opt in to Student Search Service and to participate in the student questionnaire: Yes 🔻

student name (printed): SAMPLE STUDENT
parent signature:
date:

### **Step 8: Document Uploads**

This screen will allow guardians to submit any necessary attachments that the district has required. If you are unsure whether these forms are needed, contact the school or submit them at a later date.

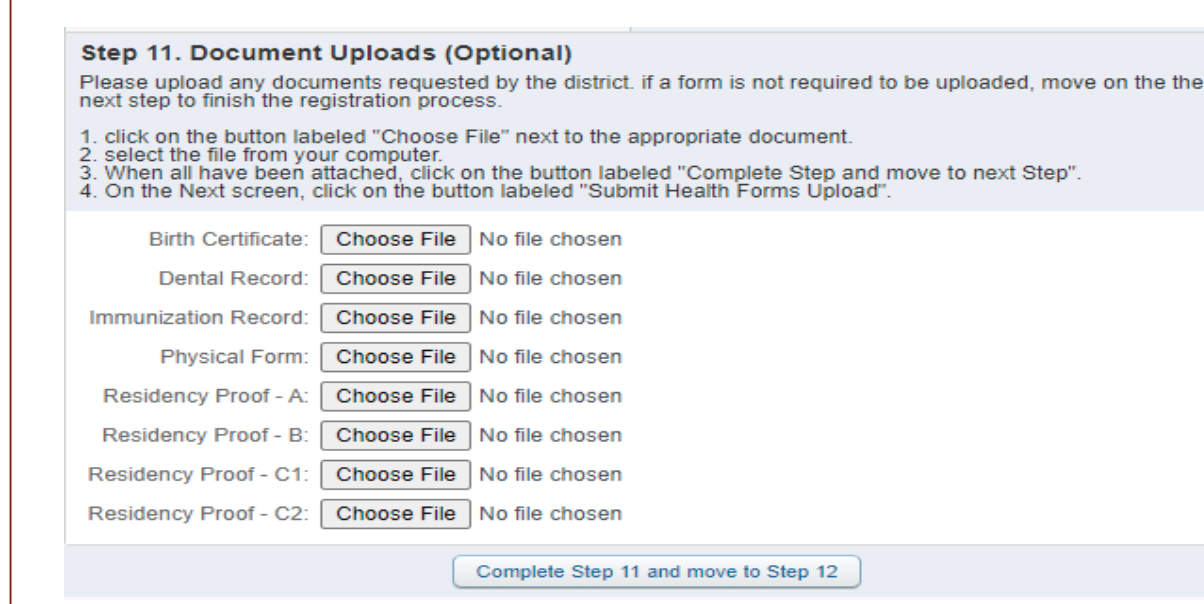

For each attachment type that is required.

- 1. Click on "choose file" next to the attachment you would like to add
- 2. Select the file from your device.
- 3. Once all attachments have been added, click on "complete step 1 and move to step 12".

| <b>Category A</b> - Submit <b>ONE</b> document -<br>MUST display current address                                             | <b>Category B</b> – Submit <b>ONE</b> document – MUST have name and address                                                                                                    |  |  |
|----------------------------------------------------------------------------------------------------|----------------------------------------------------------------------------------------------------|--|--|
| State issued Driver's license<br>State issued I.D. card<br>Government issued photo I.D<br>Photo I.D. from Foreign Consulate  | Real Estate tax bill<br>Mortgage statement<br>Signed current lease (with a contact info for owner/landlord)<br>Agreement of sale<br>District 201 Residency Attestation (available on-line) |  |  |
| 30 days                                                                                                    |                                                                                                    |  |  |
| Home/Renter and/or auto insurance<br>City Sticker Receipt<br>Utility bills<br>Bank or Credit Card Statement<br>Paycheck Stub | Vehicle Registration<br>Cable or Internet Bill<br>Letter from Federal/State Agency<br>Post Office - Change of Address<br>Voter Registration Card                                           |  |  |

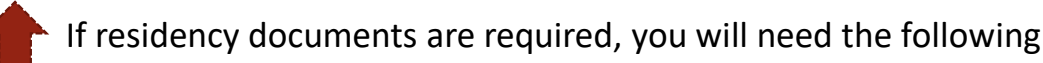

- one item from category A
- one item from category B
- Two documents from category C
  - One should be attached to "Residency proof C1" and the other as "Residency proof – C2".
  - the order they are attached in does not matter.

### Step 9: Fee Acknowledgement

#### FEE ACKNOWLEDGMENT

This screen provides information on some fees that parents/students should expect during the next school year. There is nothing to fill out, simply click on "Complete step" once you have finished reading.

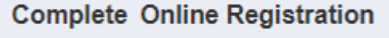

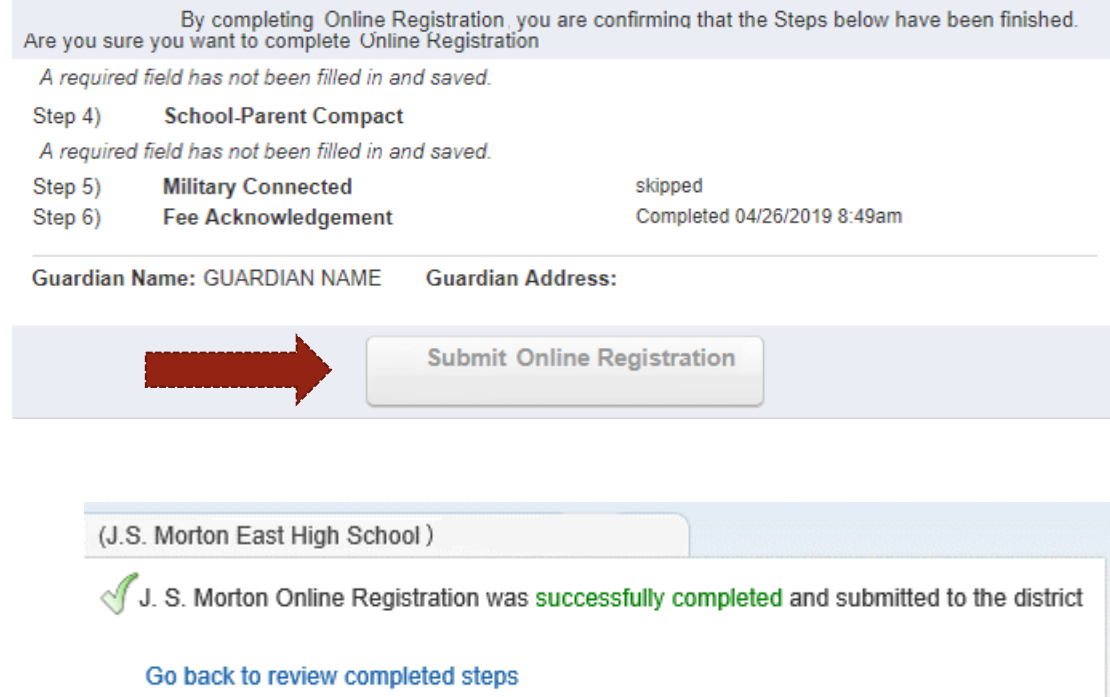

Mark J. S. Morton Online Registration as not completed and make changes

This message is to notify you that at the J. Sterling Morton High School district, student registration and technology fees are posted during the next school year. Although payment is NOT due at this time, students and parents should expect the following fees to be added to their account during the 2020-2021 school year.

#### Registration Fee Technology Fee

<u>Please Note</u>: if registration is completed after June 30th, a late registration fee of \$50.00 may also apply. Dependent on the class selection, programs, or activities, other fees not listed here may also apple.

By clicking submit, you acknowledge that you are aware of the registration and technology fees for late registration.

## **Step 10: Complete Registration**

At any point during the Online Registration process, you may select "Close and Finish Later" to complete registration at another time.

This lists the required forms which have been completed and which optional steps have been skipped.

If all steps have a check mark and all steps are Completed with a date and time, select the Submit J.S. Morton Online Registration button.

After selecting the Submit J.S Morton Online Registration you will receive a "successfully completed" message.

Congratulations you have completed Online Registration

# Notes and Reminders:

You will need to complete the entire process for each returning student. Please remember not all steps will appear for every student as it is dependent on grade level. If the student is not linked to a family, please contact us and let us know so that the accounts can be consolidated. Be sure to select the proper school for each student.

District 201 has contracted with the CLEAR system to electronically verify home address (residency) for all students. Families who cannot be electronically verified will be contacted with directions to submit the required four proofs of residency.

It is important that phone, email and mailing addresses are updated in Skyward so that we may reach you.

Parents/Guardians may make appointments with each school's Parent Liaison for assistance with Online Registration.

- Morton Alternative: Linda Montejano Parent liaison (708)863-7900 Ext. 1117 lmontejano@jsmorton.org
- Morton Alternative Secretary Erika Medina (708) 222-3080 Ext. 4011 emedina@jsmorton.org